## AMWINS

## **Amwins InstantQuote® Setup Guide**

Get started with online quoting

## **Login Instructions**

Choose the platform you'd like to quote on:

- $\rightarrow$  Quote Professional Lines
- $\rightarrow$  Quote Personal Lines
- If your entity uses Microsoft Outlook, consider using the Microsoft Single Sign-On feature to create an account or log in.
- OR log in using your credentials.
- Note: Your login information is the same for both platforms.

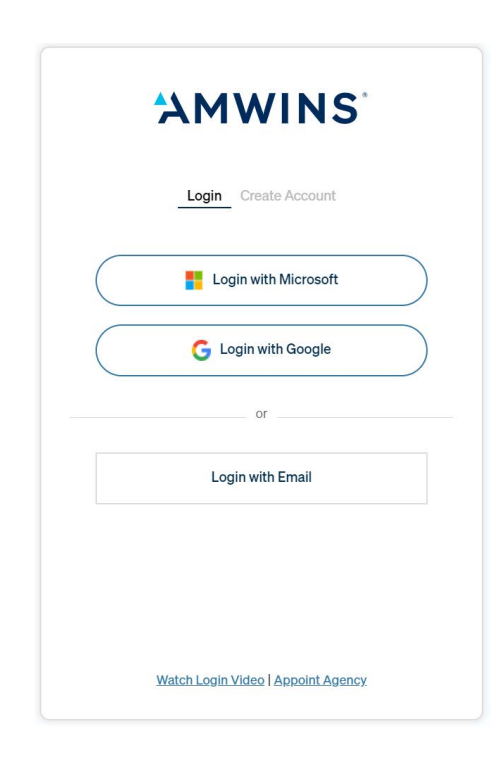

## To create an account, follow the prompts outlined below:

|                                                                | AMWINS                                                                                               |
|----------------------------------------------------------------|----------------------------------------------------------------------------------------------------|
| Complete the form and Click <b>"Create Account"</b>            | Login Create Account                                                                                 |
|                                                                | First Name                                                                                           |
|                                                                | Last Name                                                                                            |
|                                                                | Email                                                                                                |
|                                                                | Create Account                                                                                       |
|                                                                | Watch Login Video   Appoint Agency                                                                   |
| A confirmation screen will                                     | AMWINS <sup>*</sup>                                                                                  |
| appear with a message<br>prompting you to check<br>your email. | Login <u>Create Account</u><br>Activate your account using the link sent to<br>your.email@domain.com |
| jeen ennam                                                     | Sign In                                                                                              |

| Look for an en                                                               | nail from                                                                                  |                                                                                                    |
|------------------------------------------------------------------------------|--------------------------------------------------------------------------------------------|----------------------------------------------------------------------------------------------------|
| click "Verify E                                                              | nail"                                                                                      | AMWINS                                                                                                    |
|                                                                              |                                                                                            | the second second second second second second second second second second second second second second second se                                 |
|                                                                              |                                                                                            | Please click the button below to verify your ensuit addresse and configures your address<br>setup.                                              |
|                                                                              |                                                                                            | Verify Email<br>If you are unable to click this button, please copy and paste the following link into a web                                     |
| Be sure to check your folder if you don't see                                | 'Spam<br>it come                                                                           | browser.                                                                                                    |
| through your inbox.                                                          |                                                                                            |                                                                                                    |
|                                                                              |                                                                                            |                                                                                                    |
|                                                                              |                                                                                            |                                                                                                    |
| Enter and cont                                                               | firm vour                                                                                  | AMWINS                                                                                                    |
| desired passw                                                                | ord.                                                                                       |                                                                                                    |
| then click <b>"Up</b>                                                        | date                                                                                       | Password                                                                                                    |
| Password".                                                                   |                                                                                            | Confirm Password                                                                                                    |
|                                                                              |                                                                                            | Processed Peruitromonte                                                                                                    |
|                                                                              |                                                                                            | At least 10 characters                                                                                                    |
|                                                                              |                                                                                            | I or more uppercase letter(s)                                                                                                    |
|                                                                              |                                                                                            | 1 or more number(s)                                                                                                    |
|                                                                              |                                                                                            | Passwords Match                                                                                                    |
|                                                                              |                                                                                            | Update Password                                                                                                    |
|                                                                              |                                                                                            |                                                                                                    |
| Navigate back of<br>quote-online an<br>with Email". Use<br>credentials to be | to <b>amwins.com/</b><br>nd click <b>"Login</b><br>e your newly set<br>og in.              | Login Create Account   Cogin with Microsoft   Cogin with Google   or   Login with Email                                                         |
| If you encou<br>agency nam                                                   | nter any issues loggir<br>e, address, and phone<br>MWINS                                   | ng in, a page will appear asking for your<br>e number.                                                                                          |
| Thank you for<br>information to<br>our system.<br>Agency                     | Almost There<br>signing in. We need a little more<br>ensure we have your record correct in | Under Review<br>Got it! We'll get working on this and get back to you<br>asap, usually same day, but at busy times it can take<br>up to 72 hrs. |
| Address                                                                      | Q. Suite/Unit #                                                                            |                                                                                                    |

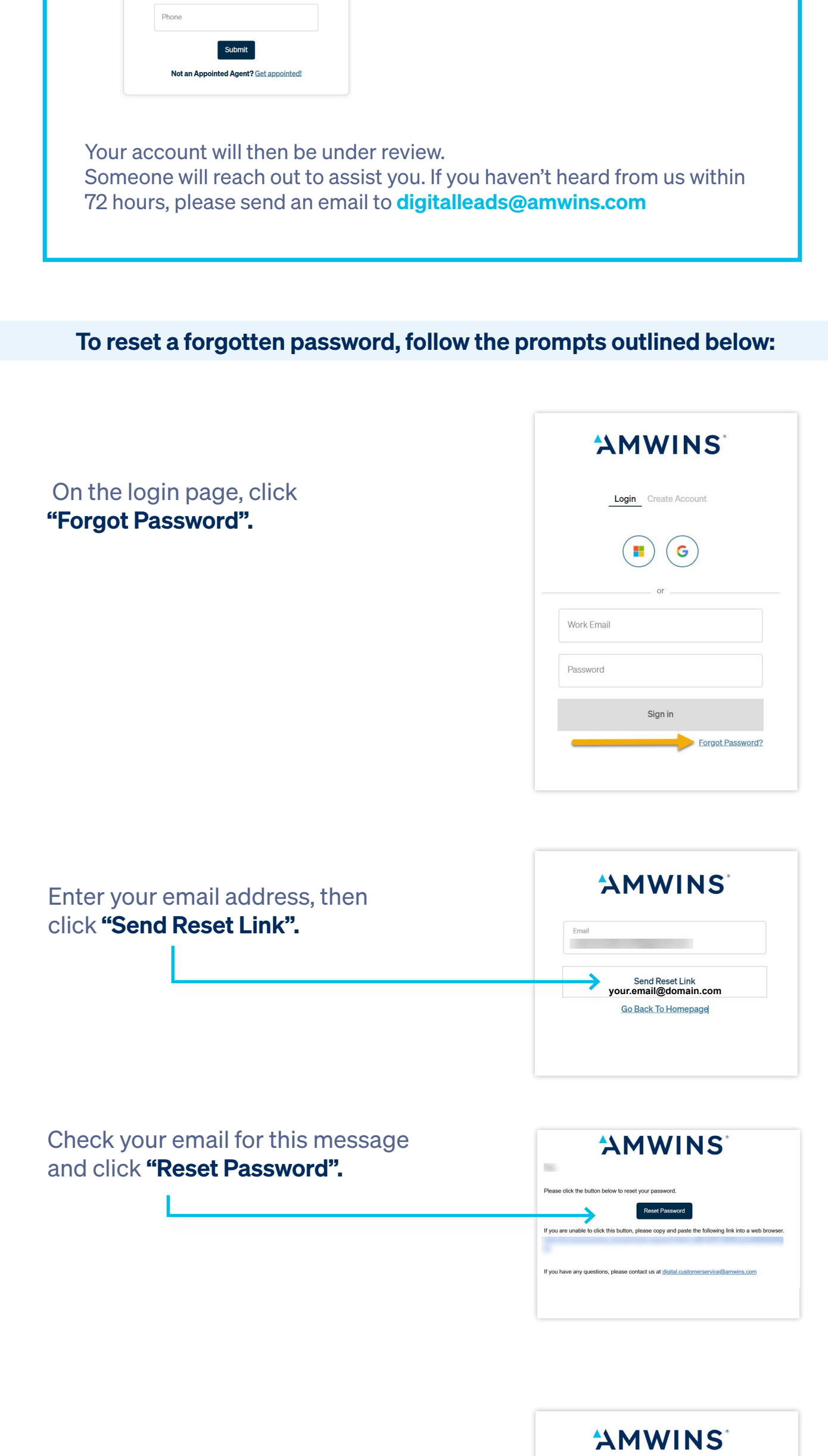

Enter and confirm your new password, then click

| Password         |  |  |  |
|------------------|--|--|--|
| Confirm Password |  |  |  |

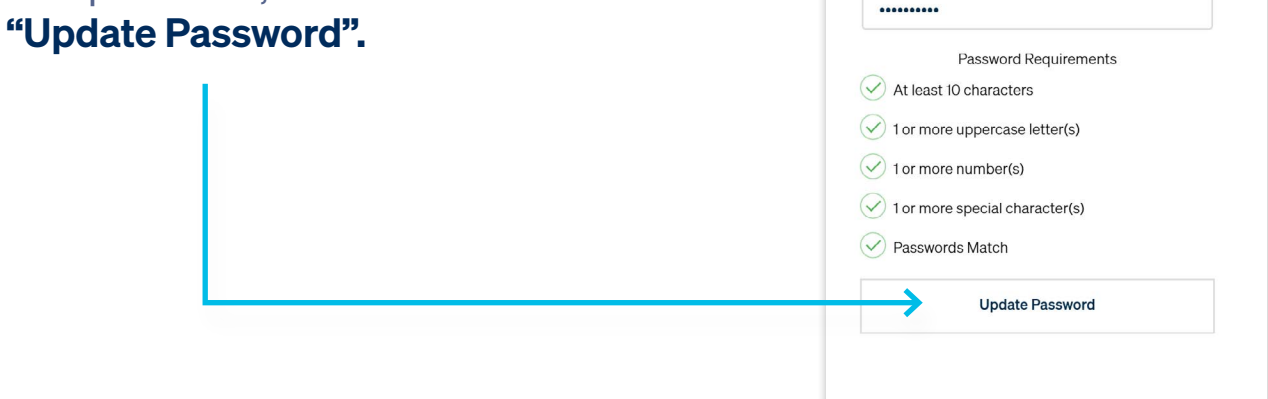

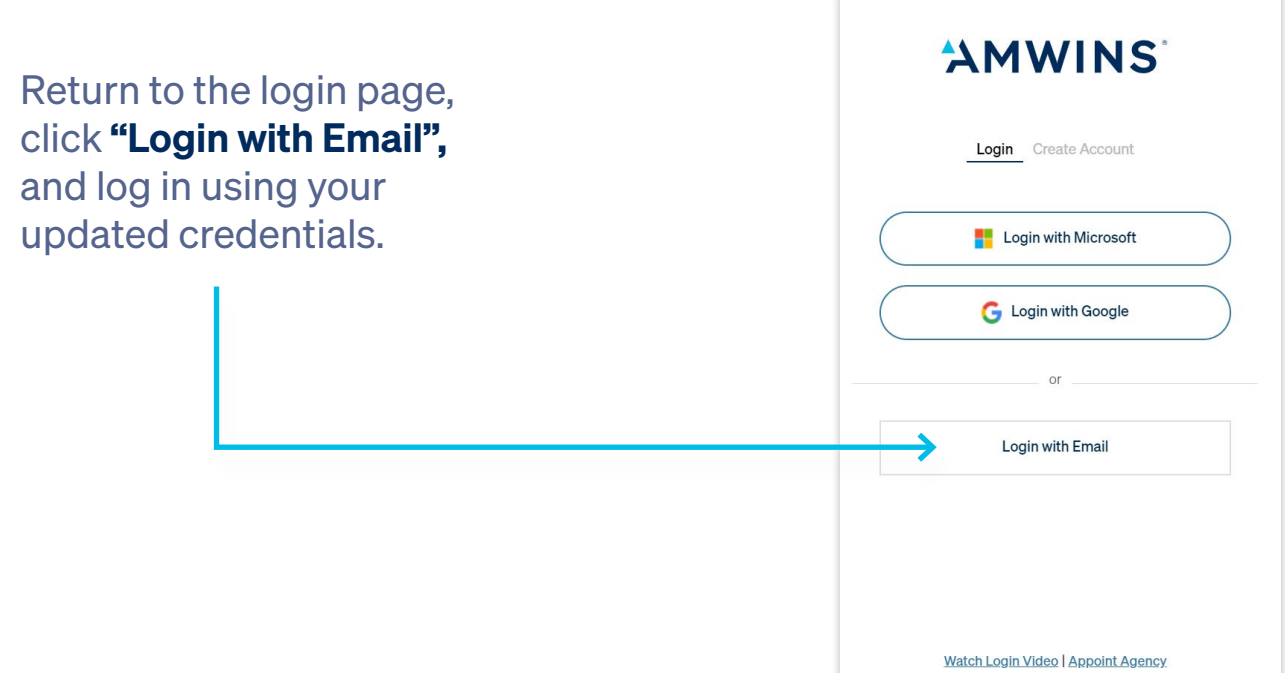

If you encounter any issues logging in, a page will appear asking for your agency name, address, and phone number.

Your account will then be under review.

Someone will reach out to assist you. If you haven't heard from us within 72 hours, please send an email to digitalleads@amwins.com

 A
 A
 A
 A
 A
 A
 A
 A
 A
 A
 A
 A
 A
 A
 A
 A
 A
 A
 A
 A
 A
 A
 A
 A
 A
 A
 A
 A
 A
 A
 A
 A
 A
 A
 A
 A
 A
 A
 A
 A
 A
 A
 A
 A
 A
 A
 A
 A
 A
 A
 A
 A
 A
 A
 A
 A
 A
 A
 A
 A
 A
 A
 A
 A
 A
 A
 A
 A
 A
 A
 A
 A
 A
 A
 A
 A
 A
 A
 A
 A
 A
 A
 A
 A
 A
 A
 A
 A
 A
 A
 A
 A
 A
 A
 A
 A
 A
 A
 A
 A
 A
 A
 A
 A
 A
 A
 A
 A
 A
 A
 A
 A
 A
 A
 A
 A
 A
 A
 A
 A
 A
 A
 A
 A
 A
 A
 A
 A
 A
 A
 A
 A
 A
 A
 A
 A</t

 1
 1
 1
 1
 1
 1
 1
 1
 1
 1
 1
 1
 1
 1
 1
 1
 1
 1
 1
 1
 1
 1
 1
 1
 1
 1
 1
 1
 1
 1
 1
 1
 1
 1
 1
 1
 1
 1
 1
 1
 1
 1
 1
 1
 1
 1
 1
 1
 1
 1
 1
 1
 1
 1
 1
 1
 1
 1
 1
 1
 1
 1
 1
 1
 1
 1
 1
 1
 1
 1
 1
 1
 1
 1
 1
 1
 1
 1
 1
 1
 1
 1
 1
 1
 1
 1
 1
 1
 1
 1
 1
 1
 1
 1
 1
 1
 1
 1
 1
 1
 1
 1
 1
 1
 1
 1
 1
 1
 1
 1
 1
 1
 1
 1
 1
 1
 1
 1
 1
 1
 1
 1
 1
 1
 1
 1
 1
 1
 1
 1
 1
 1
 1
 1
 1
 1</t

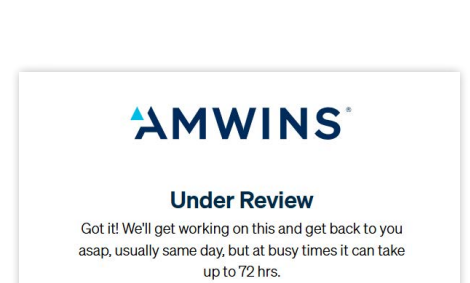

Submit
Not an Appointed Agent? Get appointed!

AMWINS

Almost There Thank you for signing in. We need a little more

information to ensure we have your record correct in

Suite/Unit #

our system.

Agency

Address

Phone

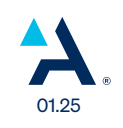